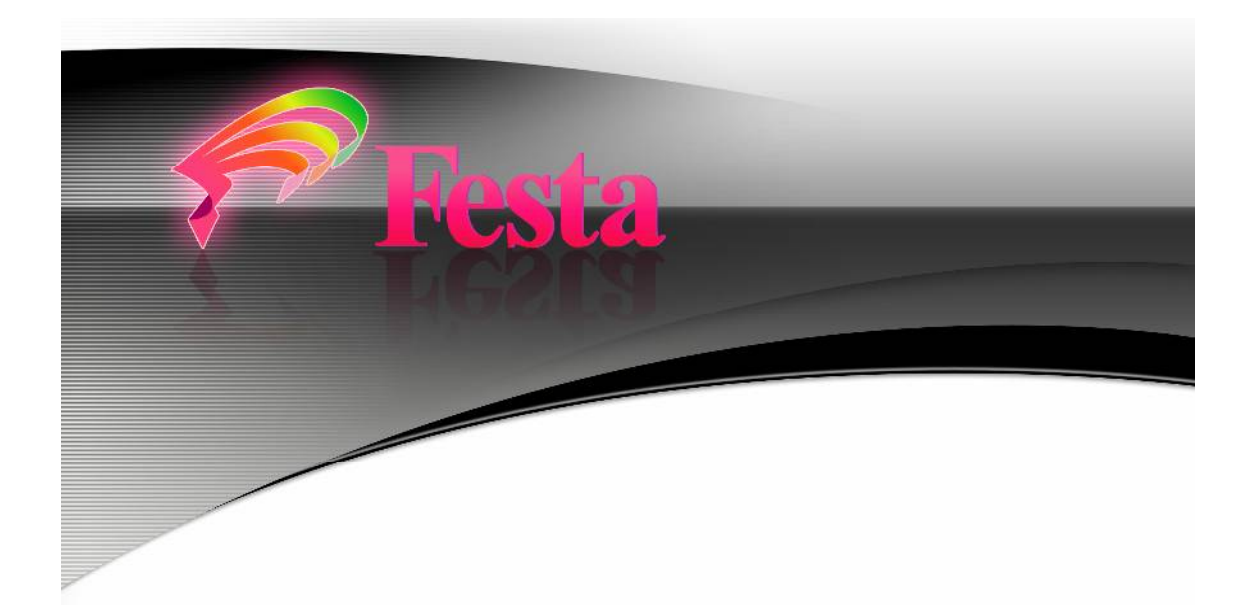

## **Solar-Generation Data**

## **Visualization Software**

## Festa

## **Operation Manual**

• Please be advised that this operation manual is subject to change without notice.

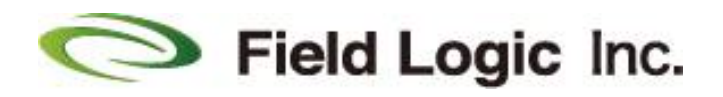

# CONTENTS

## INTRODUCTION

## **Chapter1: Basic Operations**

| 1-1 | Starting up Festa                      | 4        |
|-----|----------------------------------------|----------|
| 1-2 | Starting up Festa Settings             | 4        |
| 1-3 | Closing Festa                          | <b>5</b> |
| 1-4 | Closing Festa Settings                 | <b>5</b> |
| 1-5 | Changing the screen                    | 6        |
| 1-6 | Changing the display date (Graphs)     | <b>7</b> |
| 2-1 | Festa Settings Screen and its settings | 8        |
|     |                                        |          |

## Chapter2 : Layout of the screen and its settings

| 2-2 | Screen for making overall settings | . 9 |
|-----|------------------------------------|-----|
| 2-3 | Settings for particular screens    | 10  |

## **Chapter3 : Detailed guide to settings**

| 3-1 C | overall settings                                    |    |
|-------|-----------------------------------------------------|----|
| 3-1-1 | System ratings                                      | 11 |
| 3-1-2 | Menu display                                        | 11 |
| 3-1-3 | Background music                                    |    |
| 3-1-4 | Narration                                           | 11 |
| 3-1-5 | Turning off the mouse pointer                       |    |
| 3-1-6 | Return to specific content (Home Content)           | 13 |
| 3-1-7 | Automatic screen change settings                    | 14 |
| 3-1-8 | Use of the mouse click to change screen settings    |    |
| 3-1-9 | Saving settings                                     |    |
| 3-2 I | ndividual settings                                  |    |
| 3-2-1 | Monitor                                             |    |
| 3-2-2 | Graphs by year, month, day, and instantaneous value |    |
| 3-2-3 | Photo screens                                       |    |

# INTRODUCTION

This operation manual explains how to operate Festa.

This software has two parts, 'Festa' and 'Festa Settings.

Since the method of starting up the software depends on the content, please refer to the relevant parts of Chapter 1 (from the following page) on how to start up the software.

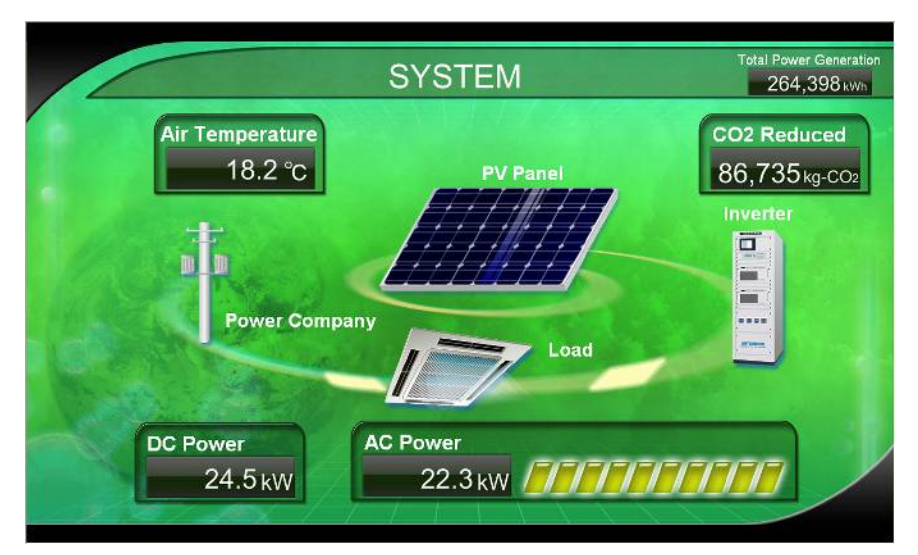

Example of Festa screen

| Overall Configuration 60 |  |
|--------------------------|--|
| Individual Configuration |  |
|                          |  |

Example of Festa Settings screen

# **Chapter1: Basic Operations**

## 1-1 Starting up Festa

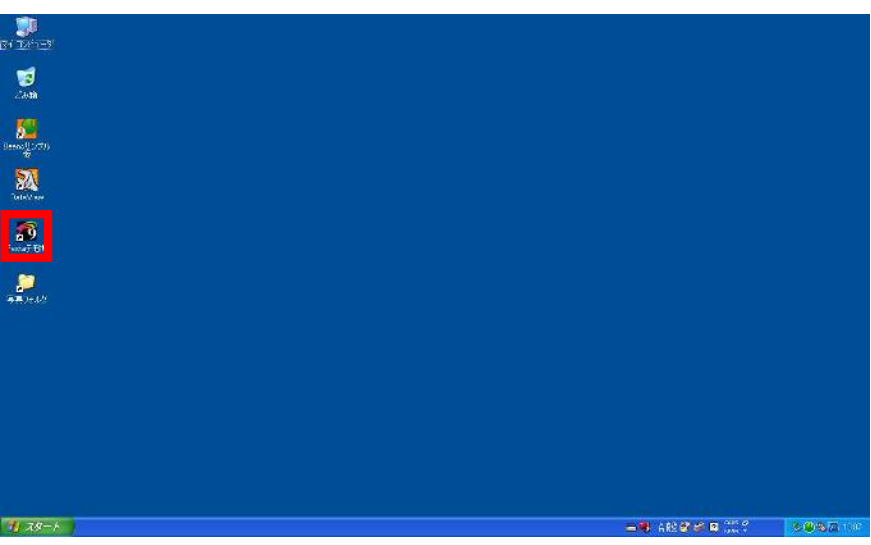

When you click on the Festa icon, Festa will start up.

## 1-2 Starting up Festa Settings

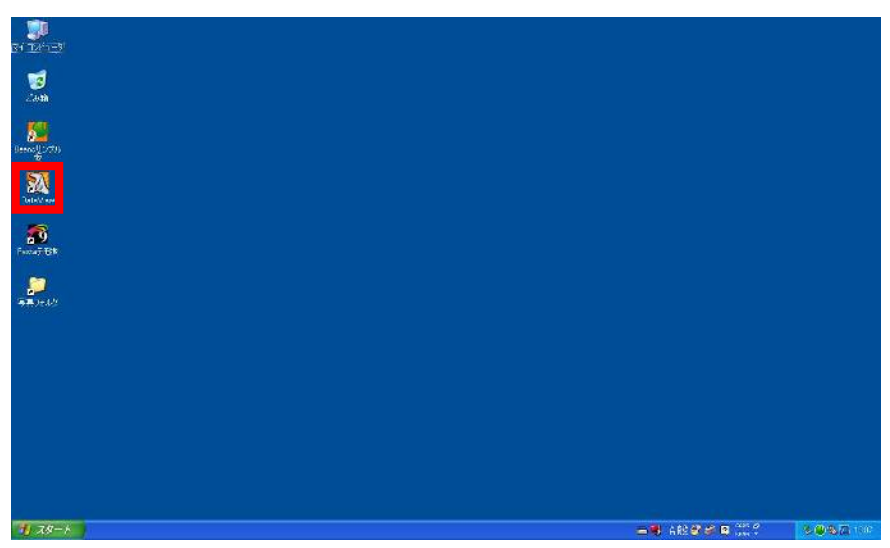

When you click on the Festa Settings icon, Festa Settings will start up.

## 1-3 Closing Festa

How to close Festa when Festa is running

Press the ESC key while Festa is displayed on your screen.

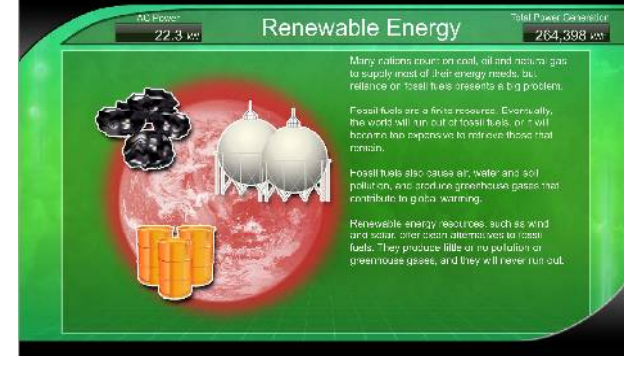

When you press the ESC key, an x button will appear in a window on the upper right.

When you click the x button  $(\mathbf{0})$ , Festa will close.

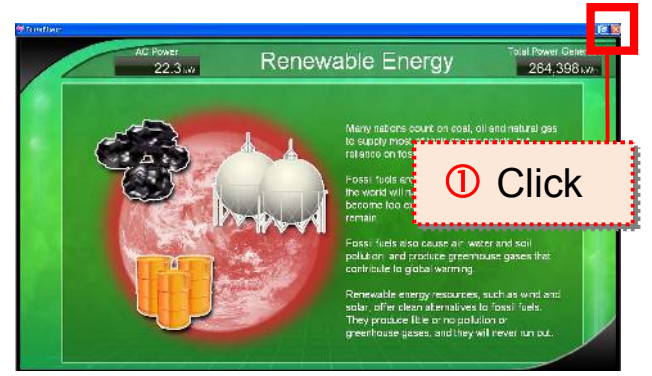

## 1-4 Closing Festa Settings

By clicking the x button  $(\mathbf{O})$  in the upper right window, you can close Festa Settings.

When Festa Settings is closed, Festa will automatically start up.

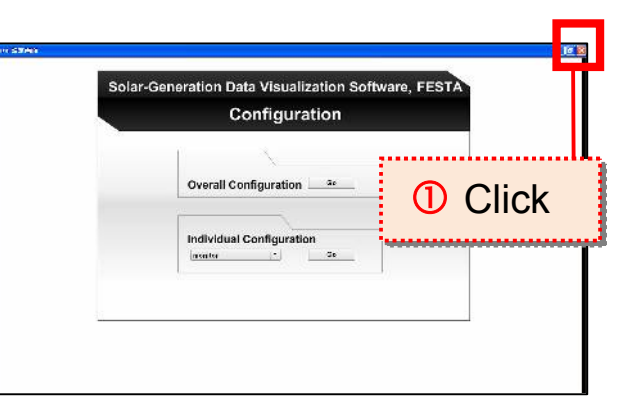

## 1-5 Changing the screen

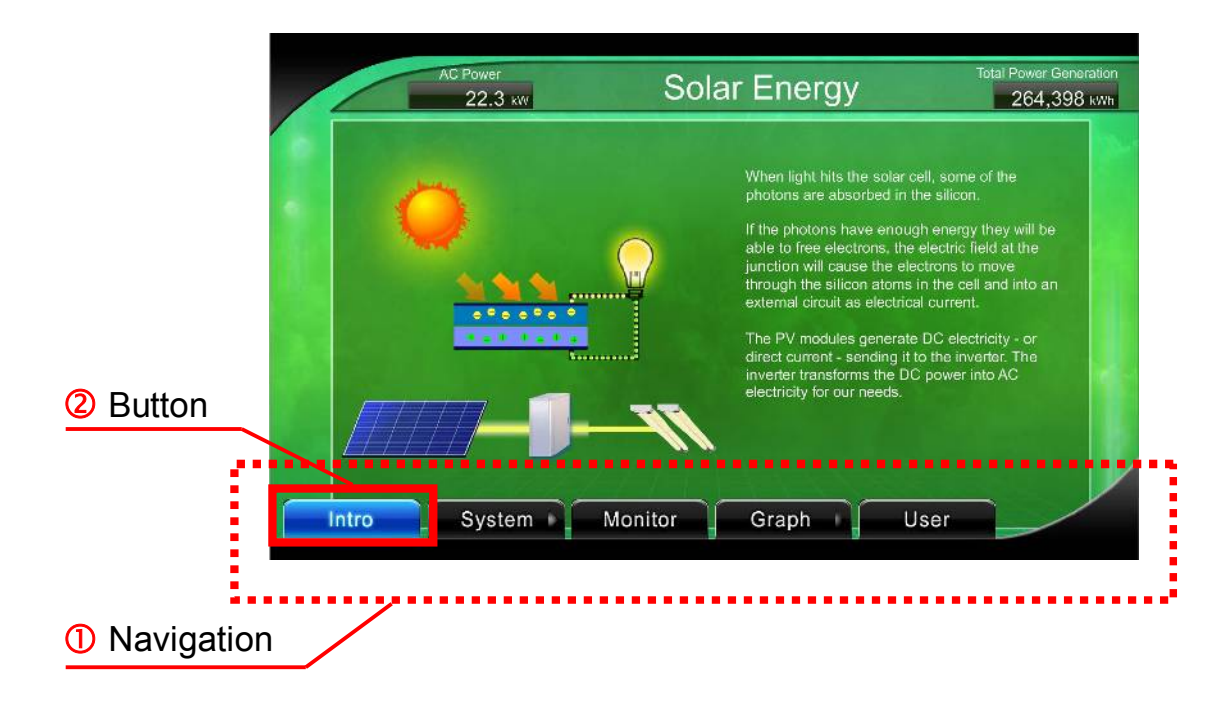

### Pop-ups

When you move the cursor down toward bottom of the screen, navigation tabs for 'Introduction,' 'System explanation," Monitor," Graphs,' and 'User' will appear (0).

By clicking on each tab (2), you can change the screen content. You can also navigate using Function Keys.

When you click the function keys below, you can change the screen content.

| Function key   | F1           | F2                 | F3      | F4     | F5   |
|----------------|--------------|--------------------|---------|--------|------|
| Navigation tab | Introduction | System explanation | Monitor | Graphs | User |

When the 'Use of the mouse click to change screen settings' from 3-1-8 below in Festa Settings is in effect, you can change the content of the screen by clicking on the tabs at the bottom of the screen (left = forward, right = back) or by pressing the keyboard arrow keys.

## 1-6 Changing the display date (Graphs)

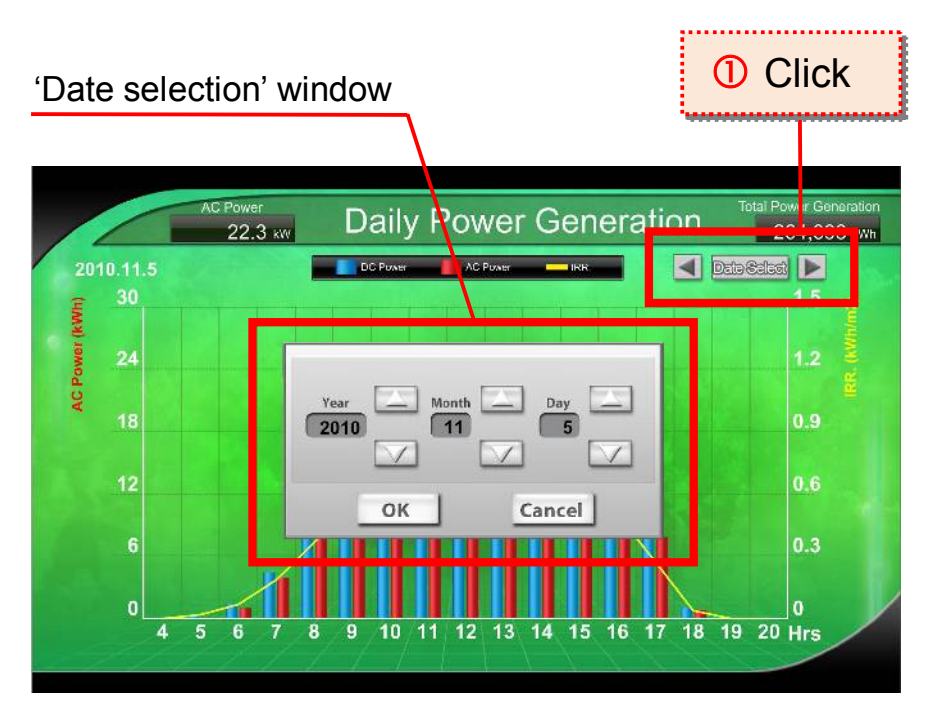

I f you click the 'Date selection' bar (①) in the upper right of the Graphs screen, a 'Date selection' window will appear. You can then use this window to select the date, as explained below.

### **Power Generation Trend**

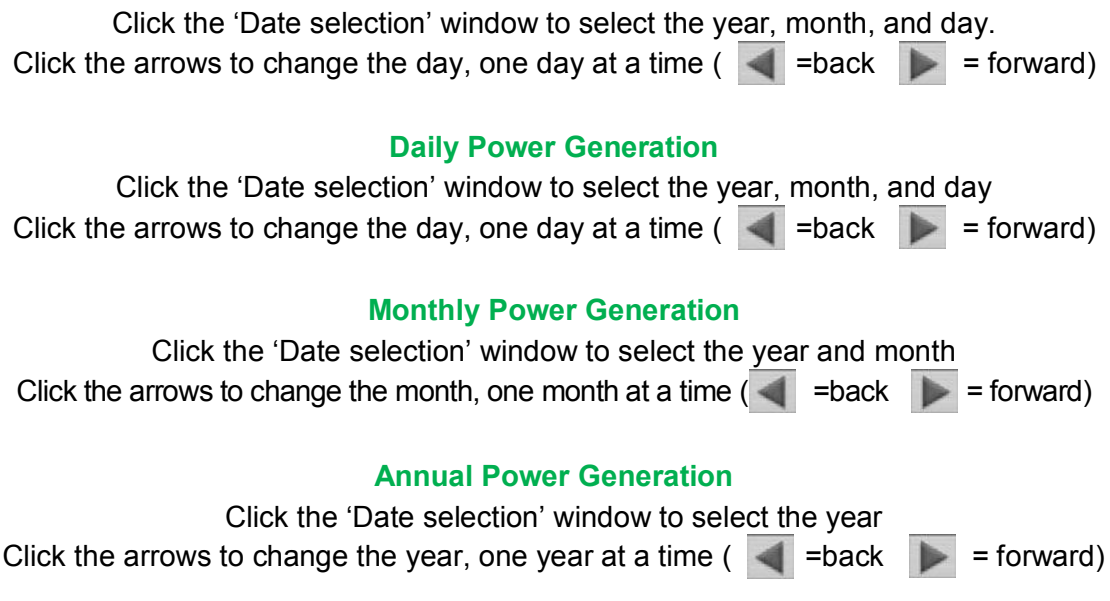

# Chapter2 : Layout of the screen and its settings

## 2-1 Festa Settings Screen and its settings

| Overall Configuration Go |
|--------------------------|
|                          |
| Individual Configuration |
| monitor Go               |

Overall You can create total settings for Festa, such as settings for Configurations: automatic screen changes and settings for when to display and not display the mouse.

Individual Configurations: You can set the display for each screen.

## 2-2 Screen for making overall settings

| 1.60    |
|---------|
| 160 897 |
| 160 ser |
|         |
| Del     |
| -       |
| -       |
| -1-     |
|         |
|         |
|         |

#### System rating input

Is reflected in the monitor gauge and image chart.

#### Menu display

You can set it on or off on the navigation bar that appears on the Festa screen.

#### Background music

You can turn background music on or off. (When turned on, you can also set the volume.)

### Narration

You can turn spot sounds on or off. (When you turn them on, you can also set the volume.)

#### Turning off the mouse pointer

You can turn the mouse pointer on or off, and you can create various other settings for it.

#### Return to particular content (Home Content)

You can create a setting that will return you to a particular screen after a specific certain action.

<u>Automatic screen change setting</u> You can create settings to change the screen display automatically.

#### Use of the mouse to change screen settings

By clicking the mouse, you can adjust the settings of the screen being displayed.

<u>Background music</u> Sounds that are played for all content.

## 2-3 Settings for particular screens

|                                                                                                    | T.d. Photomhair Person Savhers                                                                                                    |                                                                                                    |
|----------------------------------------------------------------------------------------------------|----------------------------------------------------------------------------------------------------|----------------------------------------------------------------------------------------------------|
|                                                                                                    |                                                                                                    | Daily Graph                                                                                                    |
|                                                                                                    | Bolar Panel Power Conditioner Load Power Company                                                                                                    |                                                                                                    |
|                                                                                                    | The second is presented in the second second s                                                                                                    | Left Asis/Prove() Right Axis (Im.)                                                                              |
|                                                                                                    | Biar mathem<br>Reamstaine                                                                                                    | Max X Max 13                                                                                                    |
|                                                                                                    | CS<br>Sum - gold of -                                                                                                    | gin a Min s                                                                                                    |
| Speker Alex Stary   Ax   Ax   Star   Star <td></td> <td>Interval 5 Interval 73</td>                                                                                                    |                                                                                                    | Interval 5 Interval 73                                                                                          |
| Image:     500       Image:     500       Image:     100       Image:     100 </td <td>System Alert Droping<br/>(deciding)</td> <td>System () (* 517   Marsa</td>                                                                                                    | System Alert Droping<br>(deciding)                                                                                                    | System () (* 517   Marsa                                                                                        |
|                                                                                                    | 2                                                                                                    | 514                                                                                                    |
| All of a loss of an and a loss of an and a loss of a loss of an and a loss of a loss of an and a loss of a loss of                                                                                                    | A 122                                                                                                    | New Mile                                                                                                    |
| wing tend<br>wing tend<br>wing tend                                                                                                    | Til- Insign                                                                                                    | Graph Configuration                                                                                             |
|                                                                                                    | ioviro Text                                                                                                    | The second second second second second second second second second second second second second second second se |
| Text figures   Interview   Right Activities     Solid by The   Interview   Right Activities     Solid by The   Interview   Right Activities     Solid by The   Interview   Right Activities     Solid by The   Interview   Right Activities     Solid by The   Interview   Right Activities     Solid by The   Interview   Right Activities     Solid by The   Right Activities   Right Activities     Solid by The   Right Activities   Right Activities     Solid by The   Right Activities   Right Activities     Solid by The   Right Activities   Solid by The     Solid by The   Right Activities   Solid by The     Solid by The   Right Activities   Solid by The     Solid by The   Right Activities   Solid by The     Solid by The   Right Activities   Solid by The     Solid by The   Right Activities   Solid by The     Solid by The   Right Activities   Solid by The     Solid by The   Right Activities   Solid by The     Solid by The   Right Activities   Solid by The                                                                                                    |                                                                                                    | Monthly Graph                                                                                                   |
| intervent   Set 1000000000000000000000000000000000000                                                                                                    | Text Screed In Br                                                                                                    |                                                                                                    |
| skday rive<br>skday rive<br>skday                                                                                                    |                                                                                                    | Left AsleyPower()                                                                                               |
| Normal     State     Normal     Normal     Norma     Norma     Norma                                                                                                    | isdev tie                                                                                                    | Mine 254 Mine F                                                                                                 |
| None None None None None   None None None None None                                                                                                    | Al Files Daplay Files                                                                                                    | tin s Min v                                                                                                    |
| None     None     None <th< td=""><td>2.00<br/>2.00<br/>1.01<br/>2.01</td><td>Interval 21 Interval 2</td></th<>                                                                                                    | 2.00<br>2.00<br>1.01<br>2.01                                                                                                    | Interval 21 Interval 2                                                                                          |
| Normality     Normality     Normality <t< td=""><td></td><td></td></t<>                                                                                                    |                                                                                                    |                                                                                                    |
| Differ Differ Differ Differ Differ   Real-time Graph Some Some Some   Real-time Graph Fight Actor may Kone Some   None X None X None X None X   None X None X None X None X   None X None X None X None X   None X None X None X None X   None X None X None X None X   None X None X None X None X   None X None X None X None X   None X None X None X None X   None X None X None X None X   None X None X None X None X                                                                                                    | And kan<br>and here the second second s | Bysiem o r W Annes                                                                                              |
| Nation     Som     Som<                                                                                                    | Diffects Intervals R second                                                                                                    |                                                                                                    |
| Pitter   Real-time Graph   Interest Fill   None Fill   None Fill                                                                                                    | (ar 1) Added                                                                                                    | 51M                                                                                                    |
| nitige state<br>Real-time Graph<br>Kes state intervel T<br>Kin 2 kine 12 kine 14 kine 14 kin                                                                                                    |                                                                                                    | 1                                                                                                    |
| Notest state Notest state   Real-time Graph Regist Acal Tracy   Minit 2 Notest 2   Notest 2 Notest 2   Notest 2 Notest 2                                                                                                    |                                                                                                    |                                                                                                    |
| Non-sector   Real-time Graph   Image: state   Mark Sector   Non-sector   Non-sector                                                                                                    |                                                                                                    |                                                                                                    |
| Real-time Graph                                                                                                    | · · · · · · · · · · · · · · · · · · ·                                                                                                    |                                                                                                    |
| Real-time Graph                                                                                                    | n 'igo x 'ico                                                                                                    | Crisph Configuration                                                                                            |
| Real-time Graph InglA.sear(m) InglA.sear(m) In                                                                                                    |                                                                                                    | · · · · · · · · · · · · · · · · · · ·                                                                           |
| Left Sala / Power<br>Left Sala / Power<br>Nov V<br>Nov V | Real-time Graph                                                                                                    | Annual Graph                                                                                                    |
| Last Astar/Newer/ Right Astall max/   None Fight Astall max/   None Fight Astall m                                                                                                    |                                                                                                    |                                                                                                    |
| Note Note Note Note Note   Note 1 Note 1 Note   Note 1 Note 1   Note 1 Note 1   Note 1 Note 1   Note 1 Note 1   Note 1 Note 1   Note 1 Note 1   Note 1 Note 1   Note 1 Note 1   Note 1 Note 1   Note 1 Note 1                                                                                                    | Left Asia (Nover) Hight Asia (m.) / Night Asia (m.)                                                                                                    | Latt Asia (Power)                                                                                               |
| Kin     J     Kin     J     Kin     J     Kin     J     Kin     J     Kin     Kin                                                                                                    | Nine Z Nine U Nine a                                                                                                    | Marc WX May CM                                                                                                  |
| Interval T Interval T                                                                                                    | fin 2 Nin 3                                                                                                    | tăn a Min s                                                                                                    |
| 89yaana x ={}}# =zece.<br>Soneri D =*1#  Mareat                                                                                                    | Interval T                                                                                                    | Interval TT Interval P                                                                                          |
|                                                                                                    | ayakan e ina sasae                                                                                                    | Salen (5. 17 M. L. Maradi                                                                                       |
|                                                                                                    |                                                                                                    |                                                                                                    |

#### Monitor screen settings

You can create settings for input of the title on the monitor screen and for the display icon.

#### Graph screen settings

You can create automatic settings for the range of the axes on the graph and for the range appropriate to the rated kW.

### Photo display settings

You can create settings for input of titles on the photo screen, for the speed of words that move across the screen, and for display files.

# Chapter3 : Detailed guide to settings

## 3-1 Overall settings

### 3-1-1 System ratings

When you click the system rating entry field (1), you can input the kW rating directly.

To revise the rating, click the same entry field, delete the current rating, and input the new rating value.

### 3-1-2 Menu display

When you click and check the check box (2) in the menu display field, you can use the menu display navigation. When you delete the check, you cannot use the menu display navigation.

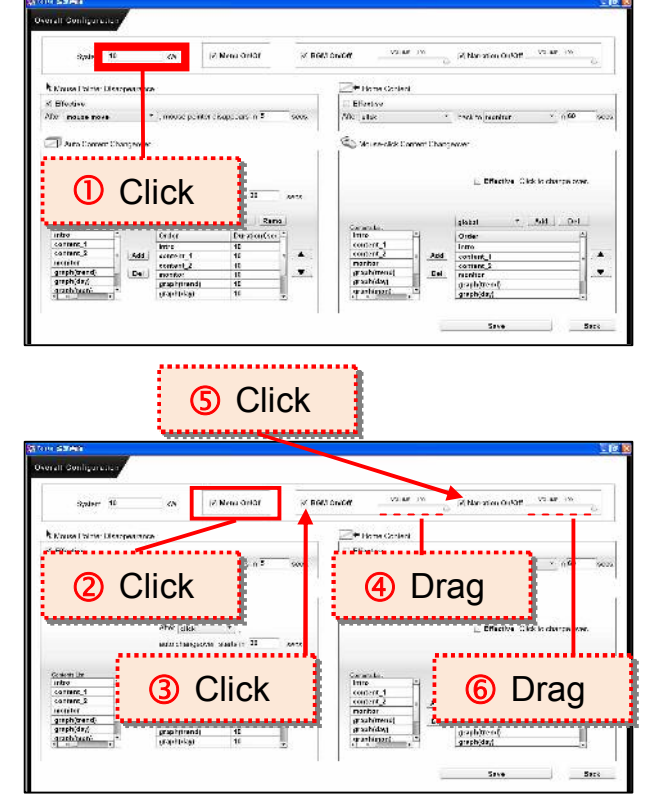

### 3-1-3 Background music

3-1-3a Settings for turning background music on and off

When you click and check the background music box (③), you turn on the sound for background music. You can turn off the sound by deleting the check.

### 3-1-3b Sound volume adjustment

When the sound is on, you can adjust the volume by dragging the volume knob (④) (clicking the mouse and moving the mouse to the left or right).

### 3-1-4 Narration

### 3-1-4a Settings to turn narration on or off

Click the narration check box (<sup>⑤</sup>) to turn on narration. Delete the check to turn off narration.

### 3-1-4b Narration volume adjustment

When the narration is on, you can adjust the volume by dragging the volume knob (6) (clicking the mouse on the knob and moving the mouse to the left or right).

### 3-1-5 Turning off the mouse pointer

### 3-1-5a ON and OFF settings for the mouse pointer

There is a checkbox in the field for turning off the mouse pointer. When you click  $(\bigcirc)$  'Effective,' you can turn off the mouse pointer.

When you uncheck the box, the mouse pointer will turn on.

| System 10                      | <n< th=""><th>(2 New Orlor</th><th>W BOM OF</th><th>.cer</th><th><b>M</b> 335</th><th>2 Nation 0.0</th><th>Off. Vo.an</th><th>in<br/>6</th></n<>                                                                                                    | (2 New Orlor                                     | W BOM OF | .cer                                                                   | <b>M</b> 335  | 2 Nation 0.0                                                                           | Off. Vo.an                   | in<br>6    |
|--------------------------------|----------------------------------------------------------------------------------------------------|--------------------------------------------------|----------|------------------------------------------------------------------------|---------------|----------------------------------------------------------------------------------------|------------------------------|------------|
| h Marian Dalmin Disappan       | TICA:                                                                                                    |                                                  |          | Harm Carl                                                              | ent.          |                                                                                        |                              |            |
| of Effective                   |                                                                                                    |                                                  |          | Effective                                                              |               |                                                                                        |                              |            |
| 20 masas more                  | * , mouse per                                                                                                    | Kor disappoars in \$                             | 5005     | 50c also                                                               |               | thek to rearritur                                                                      | 6 ×4                         | 100        |
| 🗇 Auto Convert Changes         | wwr<br>⊻ Bfecture<br>Afwr dick                                                                                                    | τ.,                                              |          | C William State                                                        | Correct Charg | L Effective                                                                            | ). Olida la abars            | Die DATHE. |
| 🗇 Auto Convert Changes         | in Martine<br>Atre  dick<br>and stange                                                                                                    | T.,<br>2014 State († 11. – )                     | 647.X    | C remain                                                               | Correct Chan; | Effective                                                                              | Click is chart               | on Mark    |
| Aura Conver Charges            | W Blectore<br>After alkk<br>entrictionge<br>geba                                                                                                    | T , , , , , , , , , , , , , , , , , , ,          | 64°3     | Constants.                                                             | Convert Charg | prover<br>Effective<br>gisbal                                                          | • Click is abor<br>• 541 ] _ | Del        |
| Diara Damar Chanys<br>Color la | over<br>≥ Bfectare<br>>trer (dick<br>antistrança<br>giota<br>Grafe                                                                                                    | Zan stallart 32<br>- eff Rans<br>- PerstenCor    | 64-1X    | Constant.                                                              | Convert Chang | L Effective<br>sistal<br>Order<br>Izmo                                                 | 1 Olek kraher<br>7 501       | 0+1        |
| Content Line                   | M Biterber<br>Ahmr (disk<br>anterstange<br>(gebø<br>Grafe)                                                                                                    | v .<br>                                          | 64°3     | Contractor<br>Inno<br>contractor<br>contractor<br>contractor           | Larvert Charg | Access                                                                                 | • Cick in obver              | 0+1        |
|                                | ever<br>ever<br>ever | von saats is 12<br>Personities<br>16<br>16<br>16 | A        | Contactus.<br>Intro<br>content_1<br>content_1<br>mathan<br>grachimes() | Larrer Dary   | prover<br>Effective<br>gibbal<br>Orde<br>Gree<br>content, 1<br>content, 2<br>matrix, 2 | n Clek kraher<br>₹501        | Del        |

### 3-1-5b Initial settings

When the mouse pointer is turned off and you click the field (②) next to the checkbox, you can choose items under 'click,' mouse movement,' and 'screen change' to create the settings you want.

| kon sänen<br>Nyrall Gynliguraaso | 9                                                    |                                            |             |            |                      |                   | <u>T</u> R |
|----------------------------------|------------------------------------------------------|--------------------------------------------|-------------|------------|----------------------|-------------------|------------|
| System 10                        | a                                                    | (2 New Orlar                               | ₩ BOM Druck | V2.66 19   | o (2) Nan aton 01/0# | V3.88.39          | Q.         |
| Name I to the Discope            | UNDA                                                 |                                            | <b>≥</b> •n | me Content |                      |                   |            |
| st the testane                   | 110                                                  | aneroanneero a                             | E EBze      | 159        |                      |                   |            |
| Control lar                      | ≥ Bhectar<br>Aftwr (didd<br>andwr strain,<br>(globar | no vije<br>pozna stanje i 20<br>- vili Zam |             |            | L Effective Cl       | ick is abarga sow |            |
| <b>②</b> CI                      | ick                                                  | 90<br>92<br>01<br>11<br>11<br>11           | 3 Clic      | k&Di       | irect ir             | nput              |            |
|                                  |                                                      |                                            |             | 1          | Save                 |                   | Sere       |

By inputting numerical values in this field (③), you can create a setting for turning off the mouse pointer after a certain number of seconds.

### 3-1-6 Return to specific content (Home Content)

### 3-1-6a On and Off settings

When you click and check 'On' in the checkbox  $(\mathbf{0})$  in the field for returning to specific content, you can have the screen return to specific content.

When you uncheck the box, the return to specific content setting will be turned off.

### 3-1-6b Initial settings

When the return to specific content mouse is turned on and you click (2)the field next to the checkbox, you can choose items under 'click,' 'mouse move' and 'current content changed' to create the settings you want.

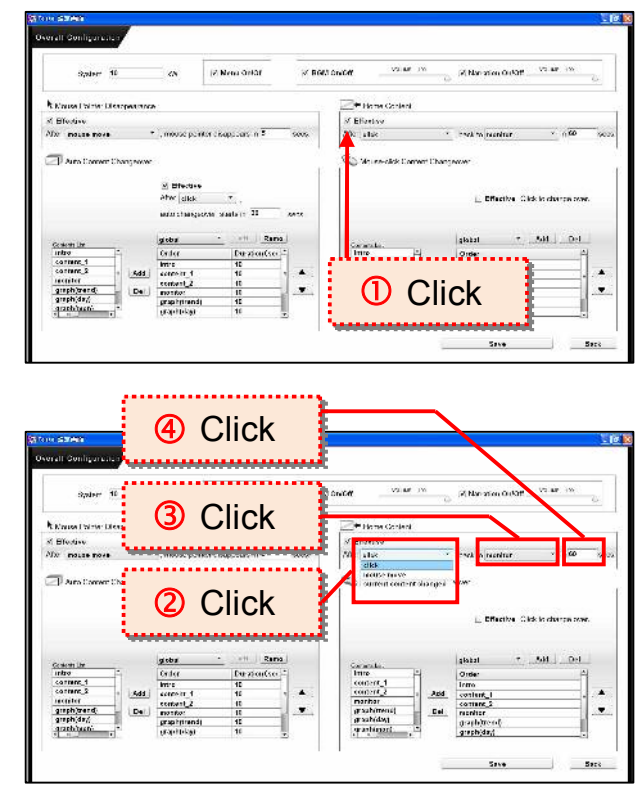

By clicking the field to the right of this field and inputting numerical values (③), you can set the amount of waiting time you want before returning to specific content.

When you click the last field (④) on the right, the screen will display a list of the complete contents of the Festa software you are using.

Please choose the specific content that you wish to see from this list.

### 3-1-7 Automatic screen change settings

### 3-1-7a On and Off settings

When you click the checkbox (①) for 'On' in the automatic screen change field, the automatic screen change function will turn on.

You can turn off this setting by unchecking the checkbox.

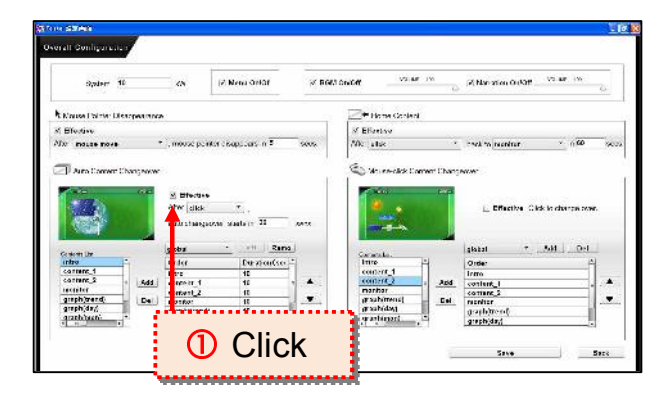

### 3-1-7b Initial settings

When the automatic screen change function is turned on and you click the field (②) next to the checkbox, you can choose items under 'click,"mouse move,' and 'current content changed' to create the settings you want.

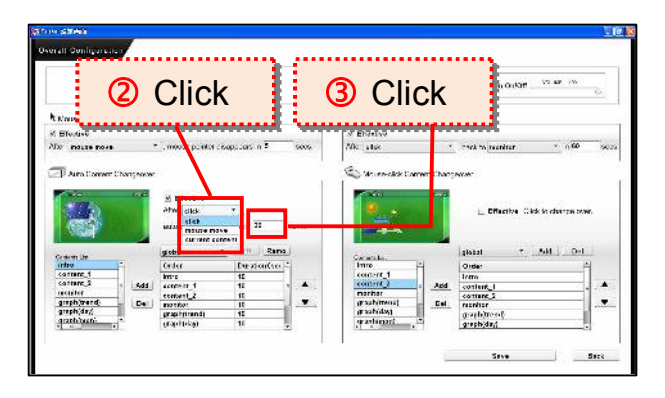

By clicking the next field to the right (③) and inputting numerical values, you can set the amount of waiting time you want before an automatic screen change.

### 3-1-7c Settings for adding or deleting screens

By clicking  $(\mathbf{0})$ , you can choose the 'Automatic screen change settings' when you want to add or delete a screen.

%If you do not add any settings at this time, the settings will be automatically set for the addition or deletion of screens.

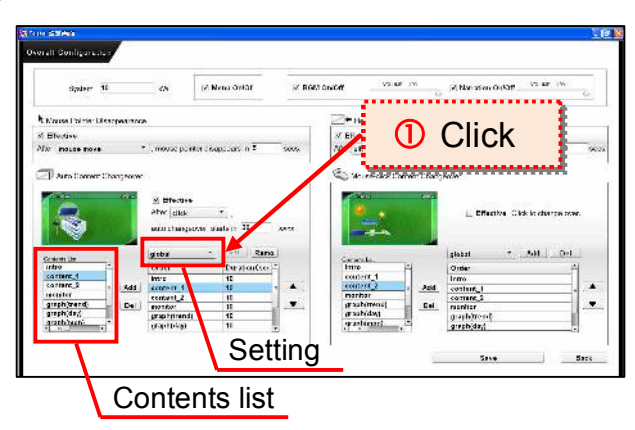

%Regarding the addition or deletion of settings, you can select registered settings to be added or deleted, as described in 3-1-7d below.

You should select the screen that you want to add from the content list and click 'Add' (②).

When you wish to delete content, select the screen that you want to delete from the box on the right and click 'Delete'(2).

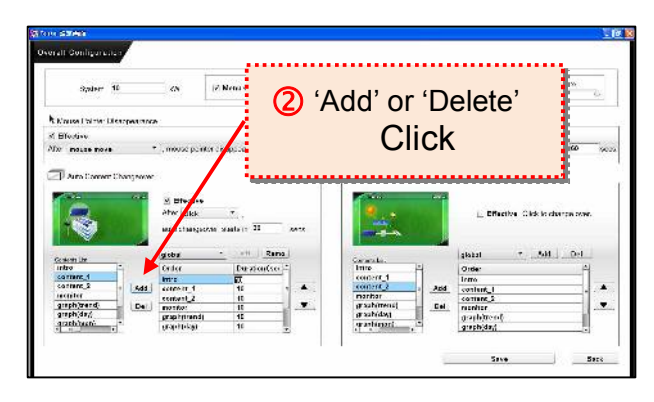

### <u>3-1-7d</u> Creating registered 'Add' and 'Delete' settings

When adding a registered setting, click on the field for registered settings and directly input (①) the name of the setting that you want to add. Then click the 'Add' button (②).

%The name of the setting that you input must begin with a half-size letter of the alphabet.

The name of the setting must consist only of letters of the alphabet and numbers. All the letters and numbers must be half-size.

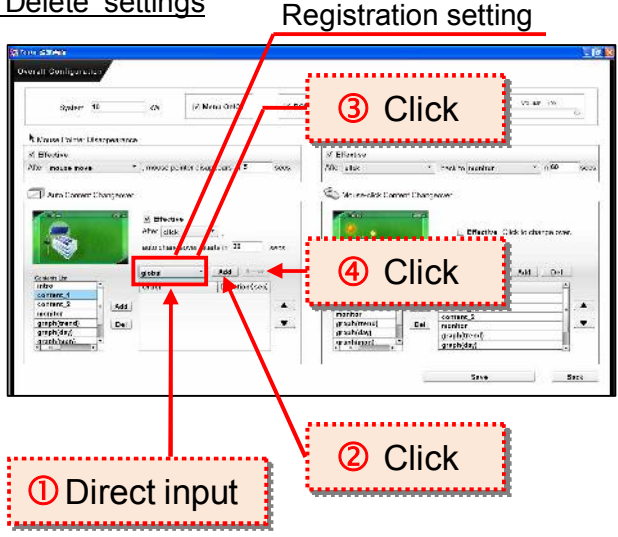

When deleting a registered setting, click (3) on the registered setting and then click 'Delete' (4).

### 3-1-8 Use of the mouse click to change screen settings

### 3-1-8a On and Off settings

When you click on the checkbox (⑤) that says 'On' in the field for setting mouse click screen changes, the automatic screen change setting will turn on. You can turn off this setting by unchecking the checkbox.

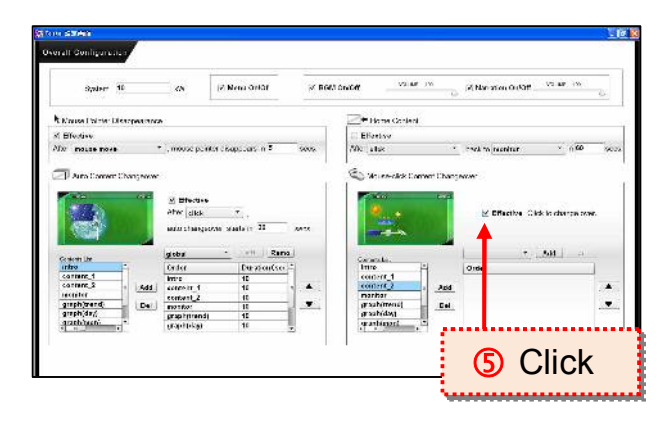

### 3-1-8b Screen addition and deletion settings

When you click  $(\mathbf{0})$ , you can choose the 'Mouse click change setting' that you want for the addition or deletion of screens.

- XIf you do not add any settings at this time, the settings will be automatically set at 'standard' for the addition or deletion of screens.
- Regarding the addition or deletion of settings, you can select registered settings to be added or deleted, as described in 3-1-8c below.

You should select the screen that you want to add from the contents list and click 'Add' (2).

When you wish to delete a registered setting, select the screen that you want to delete from the box on the right and click 'Delete' (2).

| nie sames<br>weelt Gonligznenie z                                                                                                    | (2) 'Add' or 'Delete'<br>Click           |
|----------------------------------------------------------------------------------------------------|------------------------------------------|
| System 10 KN (2) New Orlot                                                                                                    | Onon                                     |
| N Martine Distance Menopolitation                                                                                                    | - Isaa Colesi                            |
| Al Blockse                                                                                                    | El Effertisy                             |
| Nor masse more                                                                                                    | sees 50: also - met to menitur - 100 se. |
|                                                                                                    |                                          |
| System     Spectral     Spectral     < |                                          |

### 3-1-8c Addition and deletion of registered settings

When adding a registered setting, click on the box for registered settings and directly input the name of the setting that you want to add (3).

The name of the setting that you input must begin with a half-size letter of the alphabet. The name of the setting must consist only of only letters of the alphabet and numbers. All the letters and numbers must be half-size.

| Your Schwa<br>Overall Domigan cu c<br>Spaker 10 ov                                                                                                    | 4 'Add' or 'Delete'<br>Click                                                                                                    |
|----------------------------------------------------------------------------------------------------|----------------------------------------------------------------------------------------------------|
| Konset have likespectrum Kinget have likespectrum Kinget have | Sono Di render Languari e di esco<br>Sono Di render Languari di esco<br>Sono Di render Languari<br>Sono Di render Languari<br>Son |
| 3 Direct input                                                                                                    | t S Click                                                                                                    |

After inputting the name, click (4) 'Add.' When deleting a registered setting, click on the registered setting (1) and then click 'Delete'(4).

### 3-1-9 Saving settings

After changing settings, always be sure to save them. To save settings, click 'Settings' (⑤) on the lower right part of the screen.

## 3-2 Individual settings

### 3-2-1 Monitor

### 3-2-1a Title settings

Click in the box for titles  $(\mathbf{O})$ , and you can directly input the title you want for display on the monitor screen.

### 3-2-1b Settings for display items

When you click each of the various fields (2) for 'Solar panel,' Inverter,' 'Load,' 'Electric power company,' you can choose the icon you want from several icons that are displayed.

### <u>3-2-1c</u>

#### Settings for system warning displays

Click on the system warning display field (③) and you can choose the setting you want from 'Void,' 'Alert display,' and 'Alert Text display for abnormal conditions.'

#### Void

Nothing is displayed even if something abnormal occurs in the system.

### Alert display

When something abnormal occurs in the system, the color of animation on the screen will change.

#### Alert Text display

When something abnormal occurs in the system, the color of animation on the screen will change, and in addition, a text message will be displayed.

#### Context Aver Monitor Configuration Tre Photovoltai: Power System Source Configuration Power Configuration Power Configura

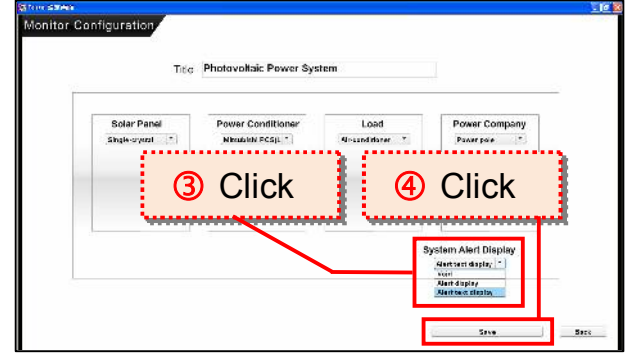

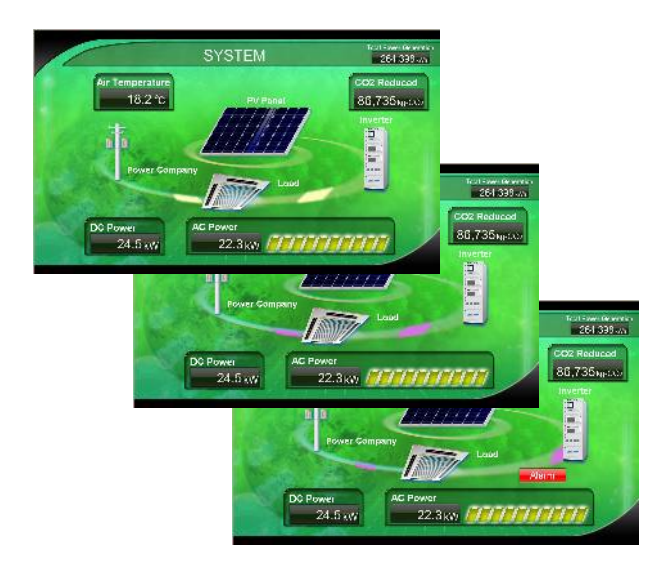

### 3-2-1d Saving settings

After changing settings, always be sure to save them. To save settings, click 'Settings' (④) on the lower right part of the screen.

### 3-2-2 Graphs by year, month, day, and instantaneous value

%The way of creating the setting for each screen is the same.

%For each screen the content displayed in the axes and the numbers on the axes are different.

| ଭାନ୍ୟର<br>ଭାନ୍ୟର କାହାଇଲ<br>Graph Config                                                                             | erre REDM<br>Fraph Configuration<br>guration |                                                       | . I 2      | <u>x</u> e: |
|----------------------------------------------------------------------------------------------------|----------------------------------------------|-------------------------------------------------------|------------|-------------|
| Graph Configuration<br>Graph Configuration<br>Real-time Graph<br>Left Axis (Power/<br>Max 30<br>Min 0<br>Interval 0 | Click&Direct in                              | Right Axis (Tmp.)/<br>Max 40<br>Min 10<br>Interval 10 |            | Back        |
|                                                                                                    | Click Glick                                  | System 10 • kW Auto-set<br>Bock<br>Bock               | Back Click | 1           |

### <u>3-2-2a Scale setting for each axis (desired setting)</u>

Click on the numerical values fields  $(\mathbf{0})$  for 'maximum,' 'minimum,' and 'intervals' for each axis, and then you can directly input the values you want.

### 3-2-2b Various scale settings (automatic settings appropriate to the rating)

After you click on the field (<sup>2</sup>) for the kW rating and choose the kW rating, 'a setting appropriate to the kW rating will automatically be decided and fixed when you click 'Auto-set' (<sup>3</sup>).

### 3-2-2c Saving settings

After changing settings, always be sure to save them. To save settings, click 'Save' (④) on the lower right part of the screen.

### 3-2-3 Photo screens

### 3-2-3a Title settings

Click the title box field  $(\mathbf{0})$ , and directly input the title you want to display on the photo screen.

### <u>3-2-3b</u>

Settings for moving characters

Click the field for moving characters (2), and directly input the text you want for characters that move across the screen.

|                         |                                                                                 |                     |                                                                                                    | ① C | lick |
|-------------------------|---------------------------------------------------------------------------------|---------------------|----------------------------------------------------------------------------------------------------|-----|------|
| a<br>Configuration      | Tille                                                                           | Field Logic gallery |                                                                                                    |     |      |
| Flowing Text            |                                                                                 |                     |                                                                                                    |     | 1    |
| Text                    | Speed 🤐                                                                         | te                  | t:                                                                                                    |     |      |
| are constance.          |                                                                                 |                     |                                                                                                    |     |      |
| Display File            |                                                                                 |                     | 1.1                                                                                                    |     |      |
| Display File            | 3                                                                               | Drag                | y Files<br>Caption<br>Impel<br>Image2                                                                                                    |     | 1.   |
| Display File            | 3                                                                               | Drag                | cy Files<br>Coption<br>Urope1<br>Urope2<br>Urope3<br>Spg Urope3<br>(1) Urope3<br>(1) Urope5                                                                                                    |     |      |
| Display File<br>Effects | ()<br>()<br>()<br>()<br>()<br>()<br>()<br>()<br>()<br>()<br>()<br>()<br>()<br>( | Drag                | y Files<br>Capdan<br>Itagea<br>Itagea<br>Tagea<br>T |     |      |

You can adjust the speed of the characters moving across the screen by dragging (clicking the mouse and moving the mouse to the left or right) the adjustment knob (③) in the field for the speed of moving characters.

### 3-2-3c Display file settings

#### Photo effect changes

When you click the 'Effects' field  $(\mathbf{0})$ , you can choose eleven screen photo effects from the ones given in the display file below.

Please try out each effect.

| Flowing Text                           |                          |           |                                |                                       |
|----------------------------------------|--------------------------|-----------|--------------------------------|---------------------------------------|
| Text Speed                             | Sacı<br>⇒                | fæ        |                                |                                       |
| Display File                           |                          |           | 2.00020                        |                                       |
| - 2° an                                | All Film                 | -         | Display Files<br>Files Caption | F                                     |
| 1.1.1.1.1.1.1.1.1.1.1.1.1.1.1.1.1.1.1. | 2.02                     | 20 6442   | 1.pg impel<br>9.pg impel       | -                                     |
| SAMPLE                                 | 6,02                     | Bonne     | Kapp Incod<br>Kapp Incod       |                                       |
| COLUMN STREET                          | 6.jpg<br>pters0i.jpg     | Partitive | 5.jpg livage5<br>6.jpg livage6 | - Caller                              |
| PhyliDisselve 1                        | photo@_jpg<br>photo@_jpg |           | 7.pg loage7<br>K.m. Prenaß     |                                       |
| kn Mer                                 | vala 🗧                   | 8808      |                                |                                       |
| Fate -                                 | Asto-Ket                 | a /       |                                |                                       |
|                                        | 1000000                  | /         |                                | · · · · · · · · · · · · · · · · · · · |
|                                        | <u> </u>                 |           |                                | . F                                   |

Examples)

| 1.Zoom | 2.Pixel dise | 2.Pixel dissolve |        | 3.Fade |   | 4.Iris           |  | 5.Rotate     |  |
|--------|--------------|------------------|--------|--------|---|------------------|--|--------------|--|
| 6.Wipe | 7.Photo      | 8.6              | Blinds | 9.Fl   | у | 10.Squeeze 11.No |  | 11.No effect |  |

## Addition to or deletion from the display file

From the 'All files' field, click the file that you want to add (2).

If you click 'Add,' the file will be added to the 'Display files' field (③).

To delete a file, select the file you want to delete from the 'Display files' field and click 'Delete' (3).

%Photos that are put in the 'Photo folder' on the desktop, are displayed in the field for all files.

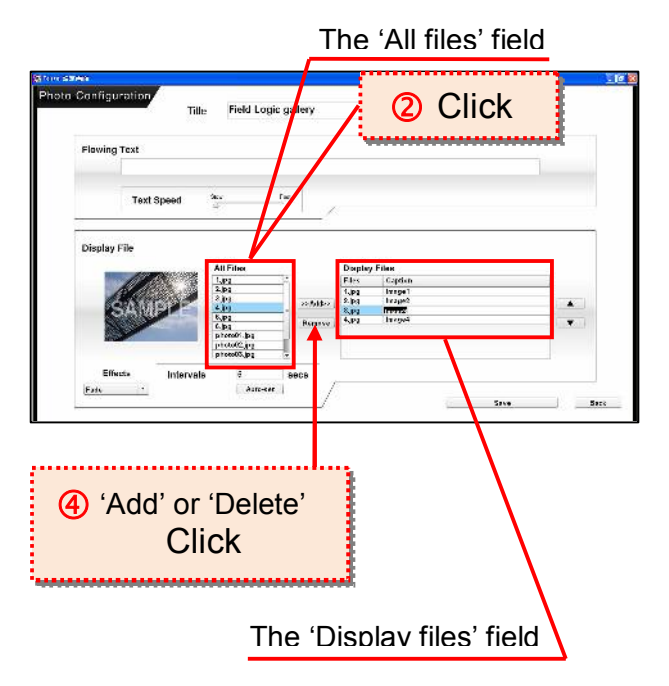

### **Caption editing**

When you click on items to be changed in the caption field  $(\mathbf{0})$ , you can directly input captions.

When a file is displayed, you can edit text that appears below the displayed file on a photo screen.

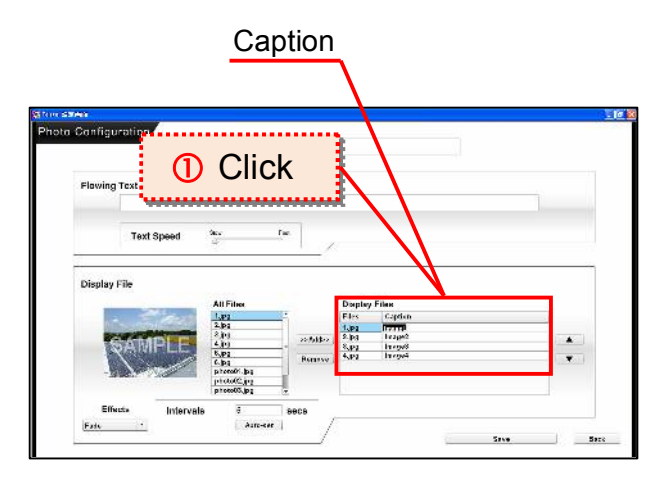

## Setting the time for display file changes

If you click on the 'Intervals' field (2), you can directly input the amount of time you want for changing a display file.

When you click the automatic time allocation button, you can create a setting in which all the content displays will appear within a fixed amount of time. Caption

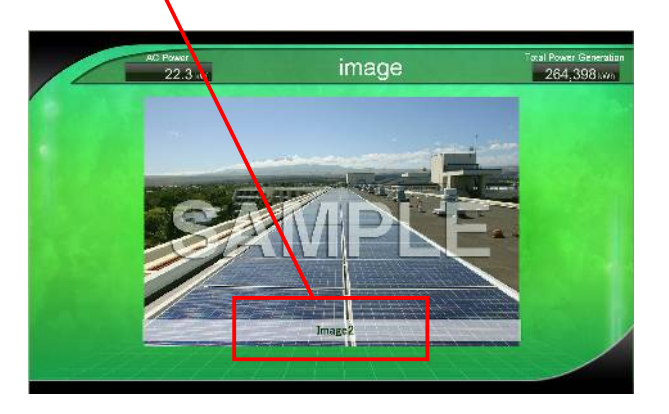

### 3-2-3d Saving settings

After changing settings, always be sure to save them.

To save settings, click 'Save' (③) on the lower right part of the screen.

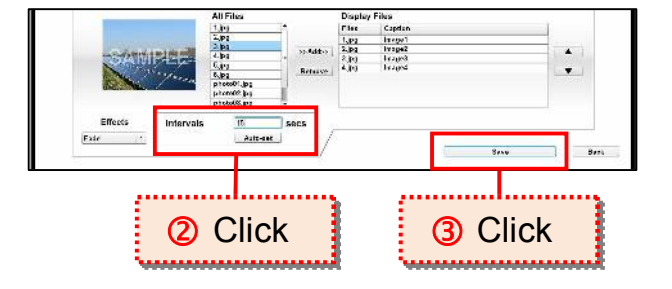